# Module 1 Lab

#### Notes:

Prior to beginning the lab, you're going to need:

- 1. A Microsoft account with an Azure subscription;
- 2. The contents of **SQLforDA.Zip** extracted into a local folder. While it doesn't matter to which local folder you extract them, we're going to use **C:\SQLForDA\** throughout the lab instructions.
- The most recent version of SQL Server Management Studio (SSMS) installed on your local machine. Available at https://docs.microsoft.com/en-us/sql/ssms/download-sql-servermanagement-studio-ssms?view=sql-server-ver16.

Completed queries for **Section C. Create and execute basic SELECT queries** can be found in C:\SQLForDA\Mod1\_LabAnsweKey.sql.

### Goals:

- 1. Create an Azure SQL Database
- 2. Learn about the tables, columns, and table relationships in the CarDealer database.
- 3. Be able to create and execute queries in SQL Server Management Studio (SSMS).

#### Note: The user interface on the Azure portal changes slightly from time to time.

#### Exercise 1: Create an Azure SQL Database

- 1. Log into the **Azure portal** at **https://portal.azure.com**.
- Click the "hamburger" icon (the three –'s in the upper left corner) and select SQL databases > Create.
- 3. On the **Basics** blade of the **Create SQL Database** dialog, select your **Subscription**.
- 4. Under **Resource Group**, click *Create new*, and create a resource group named **CarDealer**.
- 5. Enter **AdventureworksLT** for the database name.
- 6. Beside **Server**, click *Create new*, and in the **Create SQL Database Server** dialog, use the following:
  - a. Server Name: Use any unique server name, such as *petunia531* or *hotdog420*.
  - b. Choose the major Azure data center closest to your location, such as **East US** or **West Europe**.
  - c. Under Authentication method select Use SQL Authentication.
  - d. For the Server admin login use Student, and for the Password use Pa55w.rd.
  - e. Click OK.
- 7. Select **Development** beside **Workload environment** (*this will automatically select small, inexpensive sizing, which is all you need for this course*).
- 8. Beside Compute + storage, click Configure database.

- a. In the **Configure** dialog, in the **Service tier** drop-down list, select **Basic** under **DTU-based purchasing model**.
- b. Click Apply.
- 9. Click Next: Networking >.
- 10. Beside Connectivity method select Public endpoint.
- 11. Beside Allow Azure services and resources to access this server choose Yes.
- 12. Beside Add current client IP address choose Yes.
- 13. Click Next: Security >.
- 14. Click Next: Additional settings >.
- 15. Beside **Use existing data**, select **Sample**. If the AdventureworksLT pop-up appears indicating a change will be made to the Compute + Storage settings, select **OK**.
- 16. Click **Review + create**, then click **Create** to submit the Azure SQL database for deployment.
- 17. When deployment has completed for the *AdventureworksLT* database above, navigate to your list of SQL databases by clicking **SQL databases** under the hamburger icon.
- 18. Click the *AdventureworksLT* database, and find the **Server name** on the **Overview** page. This is the name of your **logical SQL server**. Copy it to the clipboard.

#### Exercise 2: Importing the CarDealer Database

- 1. Open **SQL Server Management Studio** on your local desktop. When the SQL Server dialog appears:
  - a) Ensure Database Engine is selected as the Server Type.
  - b) Enter (or paste) the name of your logical SQL server in the Server name box;
  - c) Select SQL Server Authentication in the Authentication drop-down list
  - d) Enter *Student* for **Login** and *Pa55w.rd* for **Password**.
  - e) Click **Connect**.
- 2. In the **Object Explorer** window, click the small plus sign (+) to left of the server name to expand the hierarchy and expose the **Databases**, **Security**, and **Integration Services Catalogs** folders.
- 3. Right-click Databases, and select Import Data-tier Application.
- 4. Click **Next >** on the **Introduction** page.
- 5. On the Import Settings page, click Browse, then select C:\SQLForDA\CarDealer.bacpac and click Open. Click Next >.
- 6. On the Database Settings page, enter the following values and click Next > (Note: there's no need to choose anything but the smallest, least expensive sizing):
  - a) New database name: CarDealer.
  - b) Edition of Microsoft Azure SQL Database: Basic
  - c) Maximum database size (GB): 2
  - d) Service Objective: Basic
- On the Summary page click Finish. A new database named CarDealer will be added to your Azure SQL database logical server. It can sometimes take several minutes to complete. When Operation Complete appears, click Close.

- 8. In the **Object Explorer** window within SQL Server Management Studio, right-click the **Databases** folder and select **Refresh**. You should see the two databases you installed:
  - 1. AdventureworksLT you installed this by selecting **Sample** at the **Use Existing Data** prompt during the setup of the first database within the Azure Portal.
  - 2. **CarDealer** you installed this database by importing a **.bacpac** file from your local machine using SQL Server Management Studio.
- 9. Just to make sure everything installed correctly, expand the CarDealer database, expand Tables, right-click the dbo.Customers table and choose Select Top 1000 Rows. A query window should open and a SELECT query should automatically run against the CarDealer database, returning all the records from the dbo.Customers table. Close the query window but leave SSMS open.

# Exercise 3: Create a diagram of the CarDealer database.

- 1. Launch SSMS and re-connect to the **CarDealer** database if not connected.
- 2. In Object Explorer, expand Databases to see the list of databases on the instance
- Right-click the Database Diagrams folder under the CarDealer database and choose New Database Diagram. Click Yes if prompted to install support objects for database diagramming.
- 4. At the **Add Table** dialog, click the **Cars** table to highlight it. Then hold down the Shift key and click the **SalesPeople** table at the bottom of the list. This will select all tables.
- 5. Click the **Add** button to add the tables to the diagram, then click **Close** to close the Add Table dialog.
- 6. If needed, right-click in the empty space on the diagram, select Zoom, and zoom out until you can adequately see all tables and relationships.
- Right-click the arrow leading from the Sales table to the SalesPeople table and choose Properties. This will display the properties of the foreign key relationship between the two tables.
- 8. In the **FK\_Sales\_SalesPeople** property page, click the ellipsis button to the right of **Tables and Columns Specification**. This shows you that the **EmployeeID** column in the **SalesPeople** table is a primary key, and that the **SalesPersonID** column in the **Sales** table is a foreign key that depends on it.
- 9. Repeat the two steps above for each of the arrows on the diagram, noting the primary and foreign key columns that create the relationship.
- 10.Click the **Save** icon in the upper left portion of the SSMS window. Name the diagram **CarDealer** and click **OK** to save it.
- 11. If you don't see the CarDealer diagram listed under the Database Diagrams folder, right-click the Database Diagrams folder and select **Refresh**.
- 12. Click the **X** at the top of the diagram window to close it. You can open the diagram at any time by double clicking it.

# Exercise 4: Review the tables and columns in the CarDealer database.

- 1. Expand **CarDealer** in Object Explorer to see the subfolders containing objects in the CarDealer database.
- 2. Expand Tables to see the list of tables in CarDealer
- 3. Expand the **dbo.Sales** table, then **Columns**, to see the list of columns in the dbo.Sales table. Note the datatype of each column, and whether the column allows NULL values.
- 4. Repeat the two steps above for each table in CarDealer.

## Exercise 5: Create and execute basic SELECT queries

Note: Solutions to the below can be found at C:\SQLForDA\Module1\_LabAnswerKey.sql. You can open this file in SSMS and run each query.

- 1. Select the CarDealer database in Object Explorer, then click the **New Query** icon to open a new query window.
- 2. Write a query to return the SaleID, CarID, CustomerID, SalesPersonID, SalesDate, and SalesAmount column values for all rows in the dbo.Sales table. Your result set should contain 2100 rows.
- 3. Write a query to return the CarID, Make, Model, and Year column values of all rows in the dbo.Cars table. Your result set should have 2407 rows.
- 4. Write a query to return the CustomerID, PersonID, and DemographicsGroup column values for all rows in the dbo.Customers table. Your result set should have 1570 rows.
- 5. Write a query to return the EmployeeID, PersonID, and Active column values for all rows in the dbo.SalesPeople table. Your result set should have 97 rows.
- 6. Write a query to return the PersonID, FirstName, and LastName column values for all rows in the dbo.Person table. Your result set should have 93620 rows.
- 7. Write a query to return the CustomerID, SalesPerson, Memo, and NoteID column values for all rows in the dbo.CustomerNotes table. Your result set should contain 377 rows.
- To save your script file (optional), select File > Save SQLQuery1.sql As, navigate to the C:\SQLForDA\MySavedScripts folder, and save your script file as Module1.sql.